## KronoSET - RC07.02

# MANUALE D'USO per installatori ed utilizzatori

V1.00 - 09/08/07

## Caratteristiche principali

Cronotermostato ambientale con due livelli di temperatura Programmazione settimanale delle funzioni di Riscaldamento Programmazione Giornaliera delle funzioni Sanitarie Termoregolazione ambientale programmabile Regolazione della temperatura Sanitario Segnalazione e gestione delle anomalie di caldaia

#### Significato delle icone e gestione dei pulsanti

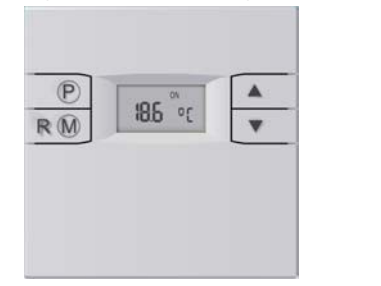

Accesso alla Programmazione / Visualizzazione ed impostazione parametri di funzionamento Cambio Programma di funzionamento / Cambio finestra di Programmazione / Sblocco caldaia

Incremento/Decremento valore selezionato

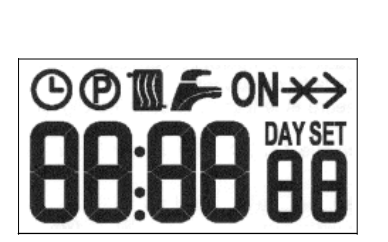

Impostazione dell'orario attuale Modalità Programmazione

Funzionamento in Automatico (AUTO)

Attivazione / Programmazione / Informazioni funzioni di Riscaldamento Attivazione / Programmazione / Informazioni funzioni Sanitarie

Richiesta di calore (lampeggiante) / Presenza di fiamma (fissa)

★★ Mancanza di comunicazione con caldaia

Giorno della settimana

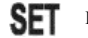

ימח

ON

Œ

Impostazione Set di Temperatura in corso

## Programma di funzionamento

Premendo più volte il pulsante RM è possibile passare da un programma di funzionamento all'altro:

In OFF sono disabilitati sia il Riscaldamento che il Sanitario (è attiva la Funzione Antigelo). Le icone il e 🆛 sono spente. In Estate sono garantite le funzioni Sanitarie e sono disabilitate quelle Riscaldamento (l'antigelo rimane attiva). Tramite i pulsanti e si visualizza e modifica la temperatura di Set Sanitario. In tal caso si accende l'icona SET ed appare la dicitura Sn:XX °C ove XX indica il Set impostato, che lampeggia).

In Estate+MAN (manuale) l'icona 🗲 è accesa mentre 🕑 è spenta. In questo caso restano sempre abilitate le funzioni di comfort sanitario disponibili in caldaia.

In Estate+AUTO (automatico) entrambe le icone 두 e 🕑 sono accese. In questo caso sono abilitate le funzioni di comfort sanitario esclusivamente nelle fasce orarie programmate. In Inverno sono garantite sia le funzioni Sanitarie che di Riscaldamento. Con i pulsanti e bossibile visualizzare e modificare la temperatura di Set Ambiente. Si accende l'icona **SET** e non appaiono diciture particolari, il Set impostato lampeggia. In **Inverno+MAN** (manuale) le icone sono accese mentre  $\Theta$  è spenta. In questo caso sono sempre abilitate le funzioni di comfort sanitario e la temperatura ambiente è regolata a quella di Set impostata. In **Inverno+AUTO** (automatico) le icone  $\mathbb{M}$ ,  $\checkmark$  e  $\Theta$  sono accese. In questo caso sono abilitate le funzioni di comfort sanitario solo nelle fasce orarie programmate e la temperatura ambiente è regolata in base al programma orario relativo al Riscaldamento. Se in questa modalità vengono premuti i pulsanti la temperatura di Set Ambiente ed è attivato un programma **manuale temporaneo**, valido fino al successivo set point del programma orario impostato. Durante questo periodo l'icona  $\Theta$  è lampeggiante.

## Impostazione della temperatura di Set Ambiente desiderata

| Se il programma di funzionamento è in <b>Inverno</b> , è possibile impostare la temperatura ambiente desiderata, procedendo come |
|----------------------------------------------------------------------------------------------------|
| indicato in seguito: Inverno+MAN ( 🌃 🅟) Tramite i pulsanti 💽 💽 è possibile visualizzare e modificare direttamente                |
| e permanentemente la temperatura di Set Ambiente. Per tornare al normale funzionamento premere il pulsante 📃 🕐 o                 |
| attendere 5". Inverno+AUTO ( 🔟 🗲 🕑) Tramite i pulsanti 🔼 💌 è possibile visualizzare e modificare direttamente                    |
| ma temporaneamente la temperatura di Set Ambiente (che rimarrà valida fino al successivo set point del programma orario          |
| impostato). Durante questo periodo l'icona 🕒 sarà lampeggiante. Per programmare permanentemente due nuovi livelli di             |
| temperatura che il programma orario utilizzerà per la regolazione della temperatura ambiente, si procede come al paragrafo       |
| Programmazione livelli di Comfort ed Economy per il Riscaldamento.                                                               |

## Impostazione della temperatura di Set Sanitario desiderata

Premere il pulsante Per visualizzare la temperatura di Set Sanitario, apparirà l'icona Fe e la dicitura Sn:XX °C e l'icona SET. Per modificare il valore impostato (lampeggiante) premere Per confermare l'impostazione effettuate ripremere il pulsante Per confermare l'impostazione e modifica è possibile direttamente mediante pressione dei pulsanti Per confermare l'impostazione e modifica è possibile direttamente mediante pressione dei pulsanti Per confermare l'impostazione di pulsanti Per confermare l'impostazione e modifica è possibile direttamente mediante pressione dei pulsanti Per confermare l'impostazione e modifica è possibile direttamente mediante pressione dei pulsanti Per confermare l'impostazione e modifica è possibile direttamente mediante pressione dei pulsanti Per confermare l'impostazione e modifica è possibile direttamente mediante pressione dei pulsanti Per confermare l'impostazione e modifica è possibile direttamente mediante pressione dei pulsanti Per confermare l'impostazione e modifica è possibile direttamente mediante pressione dei pulsanti Per confermare l'impostazione e modifica è possibile direttamente mediante pressione dei pulsanti Per confermare l'impostazione e modifica è possibile direttamente mediante pressione dei pulsanti Per confermare l'impostazione e modifica e possibile direttamente mediante pressione dei pulsanti Per confermare e per confermate per confermate

## Impostazione della temperatura Massima di Set Riscaldamento ammessa

Premere due volte il pulsante Premere due volte il pulsante fino a vedere la temperatura di Massimo Set Riscaldamento ammesso, apparirà l'icona le la dicitura Mr:XX °C e l'icona SET. Per modificare il valore impostato (lampeggiante) utilizzare i pulsanti Per confermare l'impostazione ripremere il pulsante regolazione (vedi Selezione dall'algoritmo di regolazione e dei relativi parametri) si può accedere alla visualizzazione e modifica della temperatura di Massimo Set Riscaldamento premendo direttamente i pulsanti Per confermare l'impostazione se di regolazione e dei relativi parametri) si può accedere alla visualizzazione e modifica della temperatura di Massimo Set Riscaldamento premendo direttamente i pulsanti Per confermate di Massimo Set Riscaldamento premendo direttamente i pulsanti Per confermate di Massimo Set Riscaldamento premendo direttamente i pulsanti Per confermate di Massimo Set Riscaldamento premendo direttamente i pulsanti Per confermate di Massimo Set Riscaldamento premendo direttamente i pulsanti Per confermate di Massimo Set Riscaldamento premendo direttamente i pulsanti Per confermate di Massimo Set Riscaldamento premendo direttamente i pulsanti Per confermate di Massimo Set Riscaldamento premendo direttamente i pulsanti Per confermate di Massimo Set Riscaldamento premendo direttamente i pulsanti Per confermate di Massimo Set Riscaldamento premendo direttamente i pulsanti Per confermate di Massimo Set Riscaldamento premendo direttamente i pulsanti Per confermate di Massimo Set Riscaldamento premendo direttamente di Per confermate di Massimo Set Riscaldamento premendo direttamente di Per confermate di Per confermate di Per c

## Visualizzazione della Temperatura Esterna (se presente in caldaia la sonda esterna)

Se la caldaia collegata ha la sonda esterna, premere più volte il pulsante 🕑 fino a vedere il valore della Temperatura Esterna, appare l'icona la dicitura E XX °C. Per tornare al normale funzionamento ripremere il pulsante 🕑 o attendere 5".

## Programmazione del giorno della settimana e dell'orario attuale

Premere per almeno 3" il pulsante Per entrare nella Programmazione, appaiono De Pe l'orario attuale, mentre lampeggerà il giorno della settimana sotto DAY. Per modificare il valore impostato (lampeggiante) utilizzare i pulsanti (1 = lunedi, 7 = domenica). Premere il pulsante Per programmare l'ora. Per modificare il valore impostato (lampeggiante) utilizzare involte Per Premere Per programmare i minuti. Per modificare il valore impostato (lampeggiante) utilizzare involte Per per programmare i minuti. Per modificare il valore impostato (lampeggiante) utilizzare Per tornare al normale funzionamento ripremere De o attendere 60".

## Programmazione livelli di Comfort ed Economy per il Riscaldamento

Pemere per almeno 3" per entrare nella Programmazione (indicata dall'icona **O**). Premere più volte **R**M fino alla comparsa delle icone **O** e **M** e della dicitura **XX.X CA**, con XX.X lampeggiante ad indicare il Set Ambiente di Comfort. Con i pulsanti **a v** impostare la temperatura desiderata, che sarà utilizzata durante i periodi di Comfort programmati per il Riscaldamento. Premere poi **R**M, saranno accese le icone **O** e **M** e la dicitura **XX.X EA**, con XX.X lampeggiante ad indicare il Set Ambiente Ridotto. Con i pulsanti **a v** impostare la temperatura desiderata, che sarà utilizzata durante i periodi di Economy programmati per il Riscaldamento.

## warmhausitalia.it

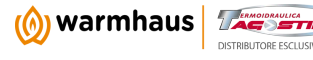

2

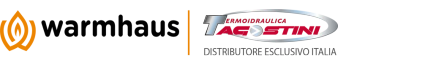

#### Programmazione oraria del funzionamento Riscaldamento e Sanitario

La programmazione oraria è un insieme sequenziale di 8 orari di ON e OFF che definiscono, all'interno di un singolo giorno, fino a 4 intervalli di comfort (tra un ON ed il successivo OFF). Per escludere una fascia porre gli orari uguali ON = OFF).

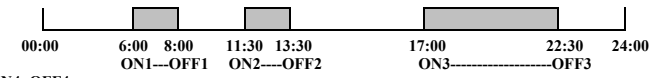

ON4=OFF4

Per il Riscaldamento nei periodi di comfort è utilizzato come set Ambiente il valore impostato come Set Comfort Ambiente (XX.X CA) mentre nei rimanenti periodi è utilizzato il valore impostato come Set Economy Ambiente (XX.X EA) o Ridotto, si veda a tal proposito il paragrafo relativo **Programmazione livelli di Comfort ed Economy per il Riscaldamento**. Per il Sanitario nei periodi di comfort verrà attivata una diversa funzione a seconda della caldaia collegata (es: pre-riscaldo / micro-accumulo / comfort-sanitario /...).

Premere per almeno 3" 🕐 per entrare nella Programmazione, appariranno le icone 🕲 🕲 e l'orario attuale. Premere più

volte RM fino all'apparire delle icone (D d)AY fisse e lampeggiante e del giorno delle settimana lampeggiante. Con i pulsanti selezionare il giorno o gruppo di giorni in cui inserire la programmazione oraria del riscaldamento (icona

Impeggiante) o del sanitario (icona *F* lampeggiante), con il significato che segue:

| <b>DAY</b> 1 | lunedì    | DAY 7          | domenica                                  |
|--------------|-----------|----------------|-------------------------------------------|
| DAY 2        | martedì   | DAY 1 5        | dal lunedì al venerdì                     |
| DAY 3        | mercoledì | <b>DAY</b> 6 7 | sabato e domenica                         |
| DAY 4        | giovedì   | <b>DAY</b> 1 6 | dal lunedì al sabato                      |
| DAY 5        | venerdì   | <b>DAY</b> 1 7 | dal lunedì alla domenica (tutti i giorni) |
| DAY 6        | sabato    | 🗲 DAY 1 7      | dal lunedì alla domenica (tutti i giorni) |

Premere RM per confermare il giorno o gruppo di giorni (e la modalità ). Expare il primo orario di ON lampeggiante (indicato dall'icona **ON** e dal numero di punto 1). Coni pulsanti selezionare l'orario di ON1 desiderato e passare al successivo punto 2 premendo **RM**. Appare il primo orario di OFF lampeggiante (indicato dall'assenza dell'icona **ON** e dal numero di punto 2). Con i pulsanti **Selezionare l'orario di OFF1** desiderato e passare al successivo punto 3 tramite **RM**. Avanti così fino all'ultimo punto OFF4 (punto 8). Per tornare in qualsiasi momento al normale funzionamento premere **P** o attendere 60".

### Selezione dall'algoritmo di regolazione e dei relativi parametri

**Costante di Regolazione:** Un valore elevato di tale parametro comporta una maggiore Set Riscaldamento calcolato a parità di altri parametri. Per visualizzarne/modificarne il valore premere per almeno 3" per accedere alla Programmazione (indicata dall'icona ). Premere più volte RM fino alla comparsa delle is della dicitura X.X hr, con X.X lampeggiante ad indicare il valore della Costante di Regolazione.Con i pulsanti della dicitura in valore desiderato tra 0.5 e 6.5, che sarà utilizzato nella regolazione. Per tornare al normale funzionamento premere o attendere 60".

Dimensione o inerzia edificio: Un valore elevato di tale parametro comporta una minore reattività ma maggiore stabilità dell'algoritmo di regolazione. Per ambienti piccoli a bassa inerzia si consigliano valori bassi, per ambienti grandi o con grande inerzia si consigliano valori elevati.

Per visualizzarne/modificarne il valore premere per almeno 3" per accedere alla Programmazione (indicata dall'icona **(D)**). Premere più volte **(R)** fino alla comparsa delle icone **(D)** e **(D)** e della dicitura **XX bd**, con XX lampeggiante ad indicare il valore della Dimensione Edificio. Con i pulsanti **(A)** impostarne il valore desiderato tra 1 e 10, che sarà

utilizzato nella regolazione. Per tornare al normale funzionamento premere e o attendere 60". **Tipologia Algoritmo (esclusione sonda ambiente o modulazione):** Si può selezionare la tipologia di algoritmo da utilizzare durante la regolazione, <u>a sec</u>onda del valore assegnato ad una variabile associata. Per visualizzarne/modificarne il valore

premere per almeno 3"  $\bigcirc$  per accedere alla Programmazione (indicata dall'icona  $\bigcirc$ ). Premere più volte  $\boxed{\mathbb{R}}$  fino alla comparsa delle icone  $\bigcirc$ e Me della dicitura X AL, con X lampeggiante ad indicare il valore indicante la tipologia di algoritmo di regolazione selezionato. Con i pulsanti  $\frown$  impostarne il valore desiderato (0 / 3).

Il significato dei valori è il seguente:

- **0** AL sonda ambiente e modulazione del Set Riscaldamento disattivate (il sistema funziona con Set Riscaldamento fisso impostabile dall'utente: Set Massimo Riscaldamento, indipendentemente dal livello della temperatura ambiente)
- 1 AL sonda ambiente disattivata e modulazione del Set Riscaldamento attivata (il sistema funziona con Set Riscaldamento variabile calcolato in base alla Costante di Regolazione e alla eventuale Temperatura Esterna, indipendentemente dal livello della temperatura ambiente)
- 2 AL sonda ambiente attivata e modulazione del Set Riscaldamento disattivata (il sistema funziona con Set Riscaldamento fisso impostabile quando la temperatura ambiente è al di sotto di quella impostata e rimane spento al suo superamento)
- 3 AL sonda ambiente e modulazione del Set Riscaldamento attivate (il sistema funziona con Set Riscaldamento variabile calcolato in base alla Costante di Regolazione e alla eventuale Temperatura Esterna nonché dal livello della temperatura ambiente rispetto a quello impostato)

Per tornare al normale funzionamento premere il pulsante \_\_\_\_\_ o attendere 60".

### Selezione della zona controllata (solo per impianti multizona)

Nel caso di installazione in impianti singola zona il valore di tale parametro deve essere impostato ad 1, altrimenti non saranno garantite le comunicazioni con la caldaia collegata.

Per impianti multizona è possibile selezionare una delle 4 zone (iniziando dalla 1) associata al controllo.

Premere per almeno 3" per accedere alla Programmazione (indicata dall'icona **O**). Premere più volte **M** fino alla comparsa delle icone **O** de dictura **X Zn**, con X lampeggiante ad indicare la zona controllata. Con i pulsanti **a** impostare la zona desiderata. Per tornare al normale funzionamento premere **O** o attendere 60".

#### Segnalazione di anomalie e Sblocco della caldaia

Nel caso di anomalia apparirà sul display, in normale funzionamento, la dicitura Er:XX, ove XX indica il tipo di anomalia segnalata presente in caldaia. Se la dicitura risulta essere Er:XX LC allora l'anomalia è sbloccabile premendo  $\mathbb{R}M$ . L'invio del codice di sblocco viene segnalato brevemente dalla dicitura Er:XX UL.

## Ripristino delle impostazioni di fabbrica

Premendo contemporaneamente per 10" i pulsanti 💽 🔽 fino all'apparizione e alla scomparsa della dicitura CLr, verranno ripristinate tutte le impostazione e programmazioni di fabbrica del sistema e si perderanno definitivamente le impostazioni utente.

### Riassunto delle visualizzazioni ed Impostazioni di fabbrica

| Funzione / Finestra                | Impostazione di fabbrica               |
|------------------------------------|----------------------------------------|
| Progr. di funzionamento            | OFF                                    |
| Set Ambiente Manuale               | 20.0°C                                 |
| Set Sanitario                      | 50 °C                                  |
| Costante di Regolazione            | 3.0                                    |
| Set Massimo Riscaldamento          | *                                      |
| Orario attuale                     | 00:00 DAY1                             |
| Set Comfort Ambiente               | 20.0 °C                                |
| Set Economy Ambiente               | 15.0 °C                                |
| Set Massimo Riscaldamento          | *                                      |
| Orario attuale                     | 00:00 DAY1                             |
| Set Comfort Ambiente               | 20.0 °C                                |
| Dimensione/Inerzia Edificio        | 5                                      |
| Zona Controllata                   | 1                                      |
| Tipologia Algoritmo di Regolazione | 3                                      |
| Set Antigelo Ambiente              | 5.0 °C                                 |
| Programma orario Riscaldamento     | LuDo: Comfort 06:30-8:30 / 16:30-23:00 |
| Programma orario Sanitario         | LuDo ON 06:30-23:00                    |

### Caratteristiche tecniche

Collegamento alla caldaia mediante doppino non polarizzato 2x0.75mm, lunghezza massima 50m. Non è necessario alcun tipo di alimentazione ausiliaria o batterie. Tempo di riserva di carica in assenza di collegamento/alimentazione di almeno 8 ore. Memorizzazione permanente delle impostazioni e programmi utente. Range temperature di funzionamento  $0 - 50^{\circ}$ C. Precisione della misura  $\pm 0.5^{\circ}$ C a  $25^{\circ}$ C.

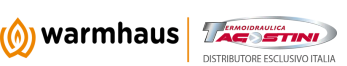

3

# warmhausitalia.it

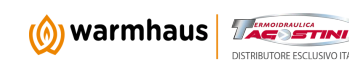

## KronoSET -RC07.02

## USER MANUAL for fitters and users

V1.00 - 09/08/07

#### Main features

Room time thermostat with two temperature levels Weekly program of the Heating functions Daily program of the DHW functions Program of the room thermo-regulation Regulation of DHW temperature Signalling and managing the boiler breakdowns

## Icons meaning and buttons managing

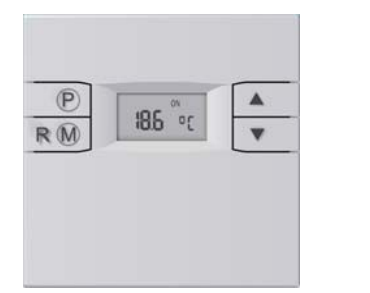

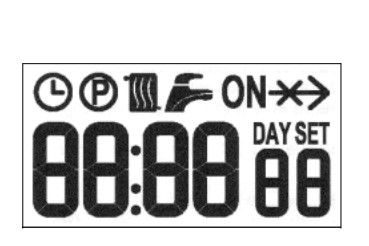

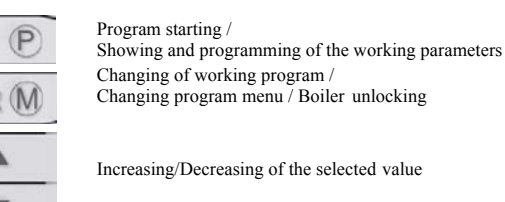

Working in automatic (AUTO) Programming the current time

Program Mode

Θ

P

 $\times$ 

Start up / Programming / Info on Heating functions

Start up / Programming / Info on DHW functions

**ON** Heat demand (blinking) / Flame presence (fixed)

- No dialogue with boiler
- **DAY** Day of the week
  - Setting the current temperature

## Working Program

Push repeatedly the button RM to pass from a working program to the other:

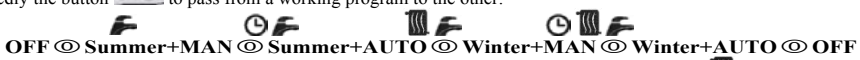

OFF disabled both Heating and DHW mode (While the Anti-freezing function is kept on). Both the icon and the icon for are off. In **Summer** DHW functions are kept while Heating functions are disabled (the only function on is the anti-freezing one). Push buttons for the see and change DHW Set temperature. In this case the icon **SET** is switched on and **Sn:XX** °C appears (XX stays for the set value, which keeps blinking).

In Summer+MAN (manual) the icon 🇲 is on while 🕲 is off. In this case DHW Comfort functions, present in the boiler, are always enabled.

In Summer+AUTO (automatic) both the icon 🗲 and the icon 🎱 are on. In this case DHW Comfort functions are working only in the set time intervals.

In Winter both DHW and Heating functions work permanently. Push buttons **w** to see and change Room Set temperature. In this case the icon **SET** is switched on (no special word appears, the Set value is blinking).

In Winter+MAN (manual) the icon **1** and **s** are on while the icon **O** is off. In this case DHW Comfort functions work permanently and the room set thermostat corresponds to the one of the set value.

In Winter+AUTO (automatic) the icons **1**, **a** and **O** are on. In this case DHW Comfort functions are working only in the set time intervals and the room temperature depends on the time set related to Heating. If in this mode, the buttons **a** re pushed, the Room Set temperature will be modified and a **temporary manual** program will be enabled and work until the new point of the set time program. During this interval the icon **O** is blinking.

## Programming the wanted Room temperature

If the working program is in **Winter**, it is possible, according to the working mode, set the wanted room temperature, by following this procedure:

Winter+MAN ( M ) Push the buttons to see and change the Room Set temperature directly and permanently. To return to regular working push the button e or wait for 5".

Winter+AUTO (  $\square \square \square \square \square \square \square \square \square$ ) Push the buttons  $\square \square \square \square$  to see and change the Room Set temperature directly but temporarily (the temperature will be kept until the next point of the set time program). During this interval the icon  $\square$  is blinking.

To set permanently two new levels of temperature, which the time program can use to regulate the room temperature, the process to follow is the one showed in the section **Programming Comfort and Economy levels for Heating**.

## Programming the wanted DHW temperature

Push button via to see the DHW Set temperature, the icon set will appear together with the words Sn:XX °C and the icon set. To change the set value (blinking) push buttons represented by the set value push again the button or wait for 5". If the current program mode is in Summer it is possible to show and modify directly by pushing buttons represented by pushing buttons represented by pushing by pushing buttons represented by pushing by pushing buttons represented by pushing by pushing by pushing by pushing by pushing by

## Programming the Max. Heating Set temperature

Push twice the button P until the Max. Heating Set temperature is shown, the icd will appear together with the words **Mr:XX** °C and the icon **SET**. To change the set value (blinking) push buttons  $\fbox{P}$ . To confirm the set values push again the button P or wait for 5".

If the modulation in the regulation algorithm is not enabled (see the section **Selection of the regulation algorithm and of its parameters**) it is possible to enter straight the showing and the modification of the Max. Heating Set temperature by pushing directly the buttons

## Showing of the External Temperature (if the boiler has an external probe)

If the connected boiler has an external probe, push repeatedly the button P until the External Temperature is shown, the words **E XX** °**C** will appear. Push again the button P to return to regular working or wait for 5".

## Programming the day of the week or of the current time

Keep pushing for at least 3" the button P to enter the mode Program, the icon O O will appear and the current time, while the day of the week will blink under the icon DAY. To change the set value (blinking) use the buttons P (1 = Monday, 7 = Sunday). Push the button RM to pass to time programming. To change the set value (blinking) push the buttons P. Push the button  $\fbox{RM}$  to pass to the minutes programming. To change the set value (blinking) use the buttons P. Push the button RM to pass to the minutes programming. To change the set value (blinking) use the buttons P. Push the button P to return to regular working or wait for 60".

## Programming Comfort and Economy levels for Heating

Keep pushing for at least 3" the button P to enter the Program mode (marked by the icon P). Push repeatedly the button  $\fbox{M}$  until the icons P and  $\fbox{M}$  prear together with the words XX.X CA, where XX.X blinks to show the Room Comfort value. Push the buttons  $\fbox{M}$  to set the wanted temperature, which will work in the set Heating Comfort intervals.

# warmhausitalia.it

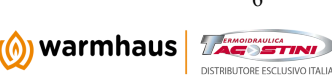

# warmhausitalia.it

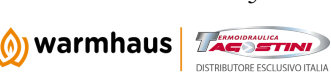

Push again the button  $\mathbb{R}^{M}$ , the icons  $\mathbb{Q}^{And}$  will switch on together with words XX.X EA, where XX.X blinks to mark a Reduced Room value. Push the buttons to set the wanted temperature which will be in use during Heating set Economy intervals.

#### Time program of the Heating and DHW working mode

Time program is a sequence of ON/OFF intervals grouped in 8 time slots which divide a single day in 4 Comfort periods (between an ON period and the next OFF one). To exclude a slot the ON hour is the same of the OFF one (hour ON = hour OFF).

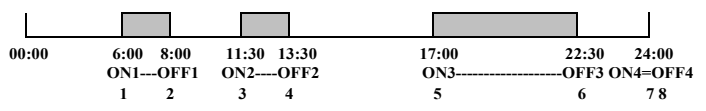

In the Heating Comfort periods the Room set value has the same point of the Room Comfort set (XX.X CA) while in the other slots the value working is the Room Economy one (XX.X EA) or Reduced one (see the section related to Programming Comfort and Economy levels for Heating

In the DHW Comfort periods a different function will be enabled according to the connected boiler (i.e.: pre-heating / microstoring/ comfort-DHW / ...).

Keep pushing for at least 3" the button P to enter the Program mode, the icons P P will appear together with the current hour. Push repeatedly the button R until the icon P and D will be fixed and the icon M will blink together as the day of the week. Push the buttons R V to select the day or the group of the days in which inserting heating time

program (blinking icon 🔟) or DHW time program (blinking icon ) 🖛 the following meaning:

| )//         | DAY 1 | Monday    | DAY 7          | Sunday                             |
|-------------|-------|-----------|----------------|------------------------------------|
| <b>\</b> (( | DAY 2 | Tuesday   | <b>DAY</b> 1 5 | from Monday to Friday              |
| )//(        | DAY 3 | Wednesday | <b>DAY</b> 6 7 | Saturday and Sunday                |
| <b>\</b> (( | DAY 4 | Thursday  | <b>DAY</b> 1 6 | from Monday to Saturday            |
| <b>\</b> (( | DAY 5 | Friday    | DAY 1 7        | from Monday to Sunday (whole week) |
| ))))        | DAY 6 | Saturday  | F DAY 1 7      | from Monday to Sunday (whole week) |

Push button  $\mathbb{R}^{M}$  to confirm the day or the group of the days (and the mode  $\mathbb{R}^{M}$ . Now, the first ON hour is appearing (blinking and showing the icon **ON** and the number of the point 1). Push the buttons  $\square$  to select the wanted ON1 time and pass to the next step 2 by pushing the button  $\mathbb{R}^{M}$ . Now is appearing the first OFF hour (blinking and showing no icon **ON** but only the number of the point 2). Push buttons  $\square$  to select the wanted OFF1 hour and pass to next step 3 by pushing the button  $\mathbb{R}^{M}$ . Go on like this till the latest point OFF4 (step 8). Push the button  $\mathbb{R}^{M}$  to return whenever to regular working or wait for 60".

#### Selection of the regulation algorithm and of its parameters

#### **Constant of Regulation**

A high parameter means a greater Heating set value (other parameters being the same). To have its amount showed/changed follow this procedure: keep pushing the button P for at least 3" to enter the Program mode (showed by the icon P). Push repeatedly the button RM until the icon P for at least 3" to enter the Program mode (showed by the icon P). Push repeatedly the button  $\fbox{RM}$  until the icon P for at least 3" to enter the Program mode (showed by the icon P). Push repeatedly the button  $\vcenter{RM}$  until the icon  $\vcenter{RM}$  art together with words X.X hr, with X.X blinking to mark the value of Constant of Regulation. Push buttons  $\vcenter{RM}$  to select the wanted value between 0.5 and 6.5, which will be used

for regulation. Push button \_\_\_\_\_ to return to regular working or wait for 60".

#### **Building dimensions or inertia**

A high parameter means lower reactivity but greater stability of the regulation algorithm. For small rooms with low inertia low values are recommended, for larger rooms with higher inertia higher values are recommended.

To show/modify the value: keep pushing the button  $\square P$  for 3" at least to enter Program mode (showed by the icon  $\square$ ).

Push repeatedly the button with the icon appeal together with the words XX bd, XX blinking to show the value of the Building Dimension. Push the buttons is to set the wanted value between 1 and 10, which will be used in regulation. Push the button is to regular working or wait for 60".

### Type of Algorithm (excluding room probe or modulation)

The type of algorithm to get used during regulation can be selected according to the value set in combination to a certain variable. To show/change its value: keep pushing for 3" at least the button to a certain variable.

O). Push repeatedly the button RM until the icon O and appear together with the words X AL, where blinking X shows the value marking the selected type of regulation algorithm. Pushing buttons A to set the wanted value between 0 and 3.

Each value has a different meaning:

- 0 AL room probe and modulation of Heating Set are disabled (the system works with a fixed Heating Set selected by the user: Max. Heating Set, not depending on the room temperature level)
- 1 AL room probe is disabled while modulation of the Heating Set is active (the system works with a variable Heating Set which depends on the Constant of Regulation and eventually on the external temperature, but not depending on the room temperature level)
- 2 AL room probe is active while modulation of the Heating Set is disabled (the system works with a fixed Heating Set which can be programmed when the room temperature is lower than the set one and it stays off when the room temperature exceeds the set one)
- 3 AL room probe and modulation of Heating Set are active (the system works with a variable Heating Set which depends on the Constant of Regulation and eventually on the external temperature and also on the room temperature level according to the set one)

Push the button et a return to regular working or wait for 60".

## Selection of the zone under control (only for multi-zone plants)

In one-zone plants the value of this parameter is set at 1, or the dialogue with the connected boiler can not be guaranteed. In multi-zone plants it is possible selecting one among the 4 zones (starting from 1) which is connected to the control.

Push the button Push repeatedly the button RM until the

icon O and  $\fbox{I}$  appear together with the words **X Zn**, where blinking X shows the zone under control. Push the buttons  $\fbox{I}$  to select the wanted zone. Push button P to return to regular working mode or wait for 60"

## Breakdown reporting and boiler unlocking

When a breakdown affects the boiler during the regular working phase on the display the words Er:XX appear, where XX shows the type of breakdown happened to the boiler. If the words are Er:XX LC the breakdown can be solved by pushing the button  $\mathbb{R}^{M}$ . If the unlocking code has been correctly dialled the words Er:XX UL are showed shortly.

## Resetting of the factory parameters

Push both the buttons for 10" until the words **CLr** appear and disappear, the factory parameters will be reset. The user setting will definitely get lost.

#### List of the display words and factory parameters

| Function / Display                 | Factory parameters                           |
|------------------------------------|----------------------------------------------|
| Working program                    | OFF                                          |
| Manual Room Set                    | 20.0°C                                       |
| DHW Set                            | 50 °C                                        |
| Max. Heating Set                   | *                                            |
| Current time                       | 00:00 <b>DAY</b> 1                           |
| Room Comfort Set                   | 20.0 °C                                      |
| Room Economy Set                   | 15.0 °C                                      |
| Constant of Regulation             | 3.0                                          |
| Dimensions/Inertia of the Building | 5                                            |
| Zone under control                 | 1                                            |
| Type of Regulation Algorithm       | 3                                            |
| Anti-freezing Room Set             | 5.0 °C                                       |
| Heating time program               | MoSu (7/7): Comfort 06:30-8:30 / 16:30-23:00 |
| DHW time program                   | MoSu (7/7) ON 06:30-23:00                    |

#### **Technical features**

Connection to boiler by not polarized duplex cable 2x0.75mm, max. length 50m. No auxiliary supply or battery are required. Time of stocked charge in case of lack of connection or supply for almost 8 hours. Permanent recording of the user's setting and programs. Range of working temperatures  $0 - 50^{\circ}$ C. Measure accuracy  $\pm 0.5^{\circ}$ C to  $25^{\circ}$ C.

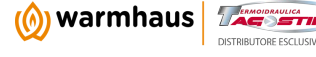

## warmhausitalia.it

# warmhausitalia.it

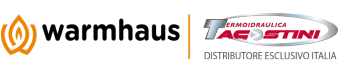